How to Check Your Sick Leave Balance

- 1. Login to WEBSTAR
- 2. Choose the Employee Tab

|           | IPERIAL VALLEY C     | OLLEGE 🕖         | ebSta         | r        |   |
|-----------|----------------------|------------------|---------------|----------|---|
|           |                      |                  |               |          | K |
| Main Menu | Personal Information | Student Services | Financial Aid | Employee |   |
| Search    | Go                   |                  |               |          |   |

3. Choose the "Time Off Current Balances and History" Option

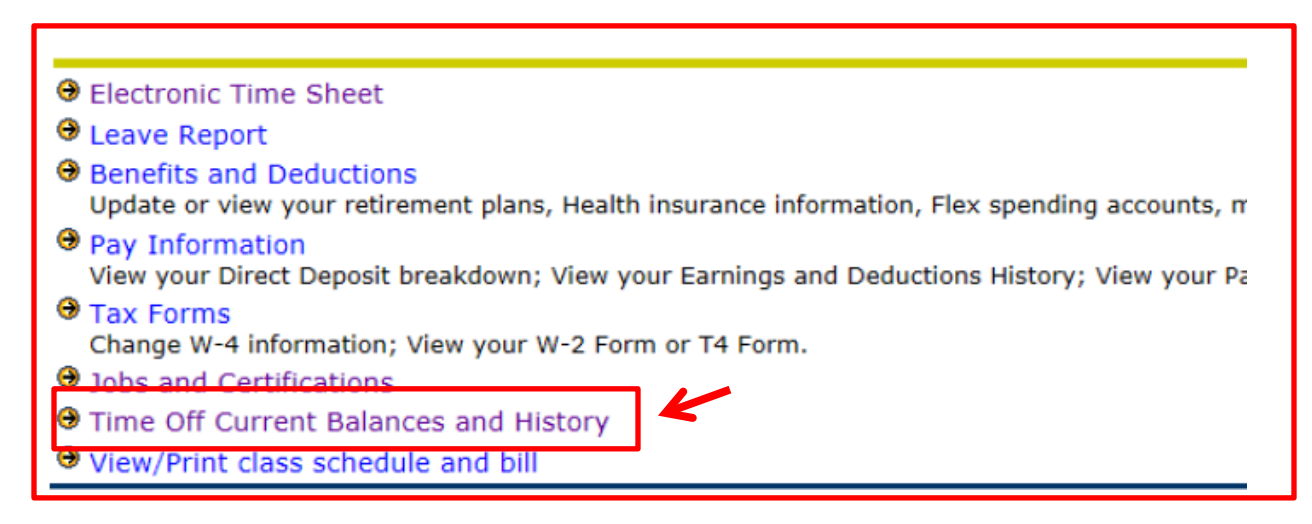

4. Choose the "Click Here" option

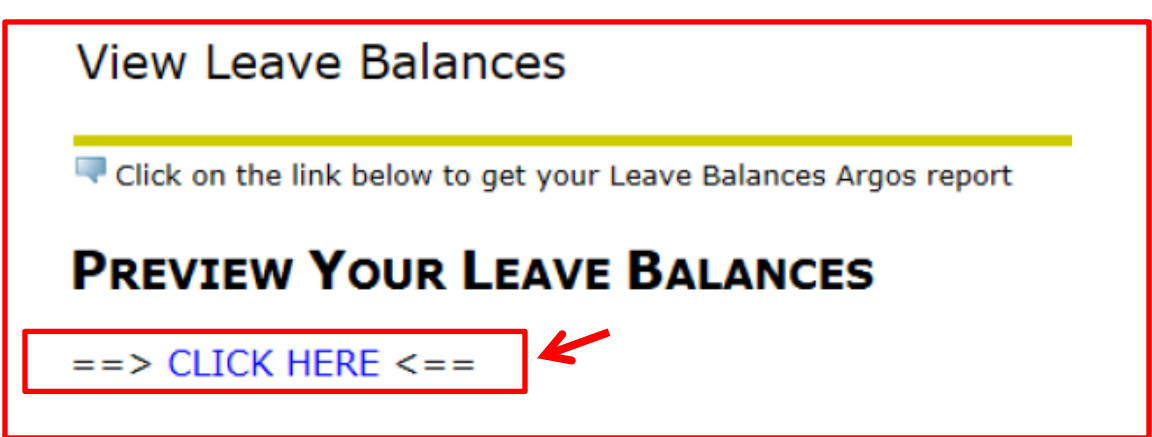

5. You will see the following screen with your sick leave balance

| Leave Balances Summary - |            |      |         |              |       |  |  |  |
|--------------------------|------------|------|---------|--------------|-------|--|--|--|
|                          | Sick Leave | 2.15 |         |              |       |  |  |  |
| Leave Balances Details   |            |      |         |              |       |  |  |  |
|                          |            |      | SICK    | SICK LEAVE   |       |  |  |  |
|                          |            |      | Credite | d Time<br>SL | e Off |  |  |  |
| 2015                     | AUG-SEP    |      | 1.55    |              |       |  |  |  |
| 2015                     | JUL-AUG    |      | 0.6     |              |       |  |  |  |
|                          | TOTALS     |      | 2.15    | 0            |       |  |  |  |